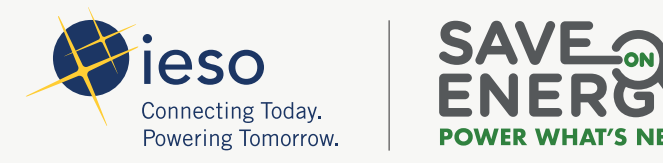

# INDUSTRIAL ENERGY EFFICIENCY PROGRAM PORTAL GUIDE

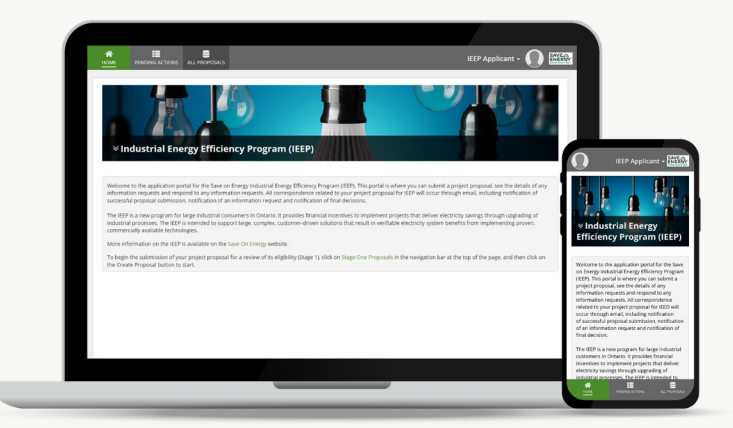

Updated: July 11, 2022

## TABLE OF CONTENTS

|                                               | 3  |
|-----------------------------------------------|----|
| BEFORE YOU BEGIN                              | 4  |
| PORTAL TIPS                                   | 5  |
| APPLICATION FLOWS ON THE IEEP PORTAL          | 7  |
|                                               | 9  |
| MENU ITEMS ON THE IEEP PORTAL                 | 10 |
| CREATING A NEW APPLICATION                    | 11 |
| RECEIVING AND ADDRESSING INFORMATION REQUESTS | 13 |
| UNDERSTANDING THE PENDING ACTIONS SECTION     | 8  |
| UNDERSTANDING THE ALL PROPOSALS SECTION       | 22 |

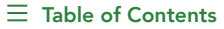

## **INTRODUCTION**

The IESO's Save on Energy Industrial Energy Efficiency Program (IEEP) supports industrial customers across Ontario in improving their industrial processes and implementing system optimization projects. The program offers organizations up to \$5 million in financial incentives for each large, complex industrial energy-efficiency project accepted into the program. Eligible projects will deliver electricity savings using proven commercial technologies to lower energy consumption and reduce electricity bills.

## This document provides guidance and tips for creating and submitting an application on the Industrial Energy Efficiency Program Portal.

For more information about the IEEP, including eligibility, application process, and incentives, please visit the Industrial Energy Efficiency Program page on Save on Energy.

#### $\equiv$ Table of Contents

## **BEFORE YOU BEGIN**

Before you begin your application, we recommend you review the key IEEP program documents:

- Program Requirements
- Evaluation Criteria
- Participant Agreement
- Stage 2 Project Proposal Template
- Program Administrator Cost Test Calculator for Applicants

The application will also require some information about your project, including:

- annual energy consumption for the site and anticipated energy reduction post-project
- estimated labour, equipment and other costs
- details of other financial incentives contributing to the project
- documentation to support the project, including:
  - a detailed description of your project
  - a signed copy of the IEEP Declaration Form

## PORTAL TIPS

- In the IEEP Portal, we use the term 'Proposal' and 'Application' interchangeably. Where IESO documents refer to IEEP Applications, the portal uses the term 'Proposals'.
- To start a new application, go to **All Proposals** and click on the **+ Create Proposal** button.

| ME PENDING ACTIO               |                              |                                   |             |                              |   |                 | IEEP Applicant - |
|--------------------------------|------------------------------|-----------------------------------|-------------|------------------------------|---|-----------------|------------------|
| + CREATE PROPOSAL              |                              |                                   |             |                              |   |                 |                  |
| <b>Q</b> Search IEEP Applicant | Proposals                    | SEARCH                            | PROPOSAL ID | Any                          | • | STATUS   Any    | •                |
| Proposal Id                    | Project Description          |                                   |             | Status                       |   | Submission Date | Last Update Date |
| 040-025-2022-5                 | Energy Efficiency Initiative | Energy Efficiency Initiative 2025 |             | Stage One Proposal Initiated |   | 4/5/2022        | 4/5/2022         |
| 040-024-2022-P                 | Nuts Manufacturing Grou      | qu                                |             | Stage One Proposal Submitted |   | 4/5/2022        | 4/5/2022         |
| 040-004-2022-S                 | Sample project title         |                                   |             | Stage One Proposal Submitted |   | 4/5/2022        | 4/5/2022         |

• You can upload multiple documents to your application, or in your response to an Information Request. The portal accepts a range of documents, including Word, Excel, and PowerPoint documents, as well as PDFs.

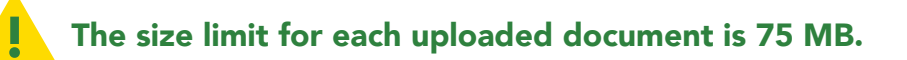

• To continue working on a saved draft application, or respond to an Information Request, look for the application under **Pending Actions** and select the link under the **Active Task** column.

| ME PENDING A   |                        |                     |                      | IEE                          | P Applicant 🗸 🌒 🕻 |
|----------------|------------------------|---------------------|----------------------|------------------------------|-------------------|
| Filter By:     |                        |                     |                      |                              |                   |
| Proposal Id    |                        | Project Description |                      |                              | CLEAR SEARCH      |
| Proposal Id    | Information Request Id | Active Task         | Project Description  | Status                       | Assigned On       |
| 040-004-2022-5 |                        | Edit Proposal       | Sample project title | Stage One Proposal Initiated | 4/5/2022          |

• To view your applications, look for them under **All Proposals**. To edit applications or complete tasks, go to **Pending Actions**.

## **APPLICATION FLOWS ON THE IEEP PORTAL**

### **CREATING AND SUBMITTING AN APPLICATION:**

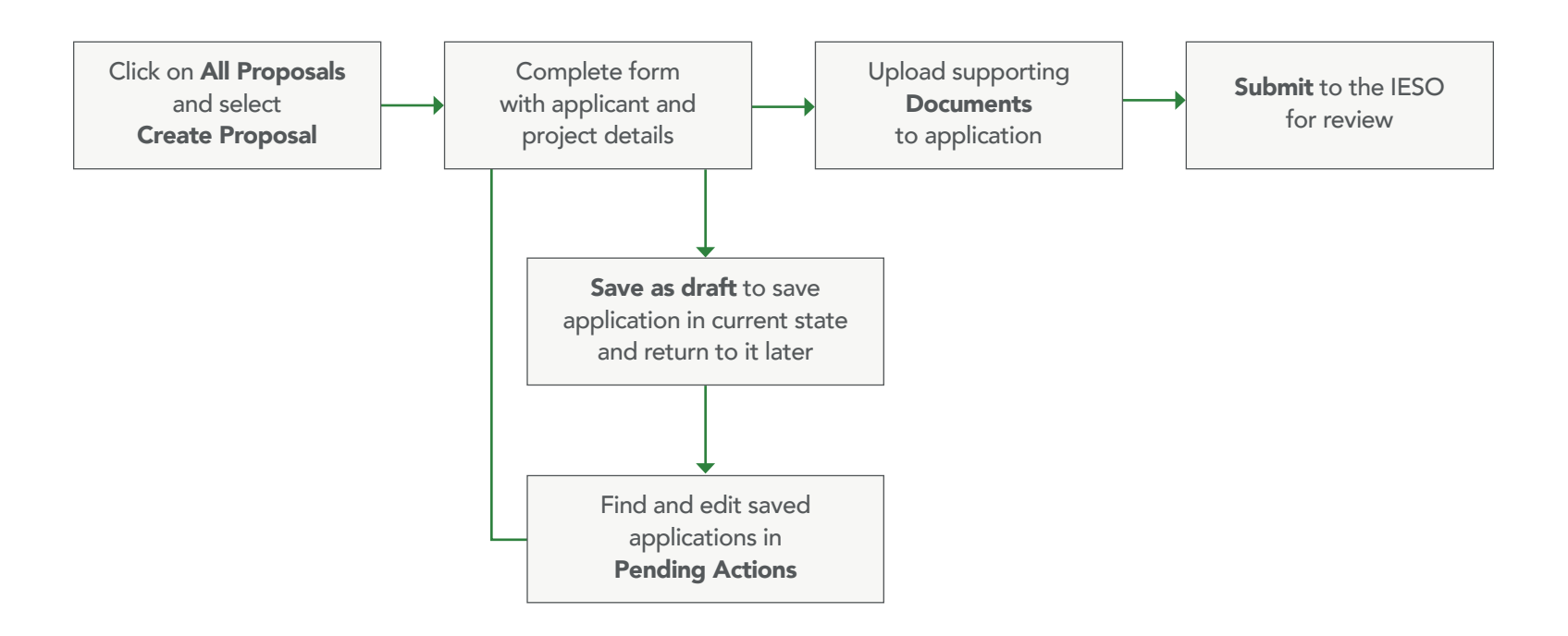

#### **RECEIVING AN INFORMATION REQUEST BY EMAIL:**

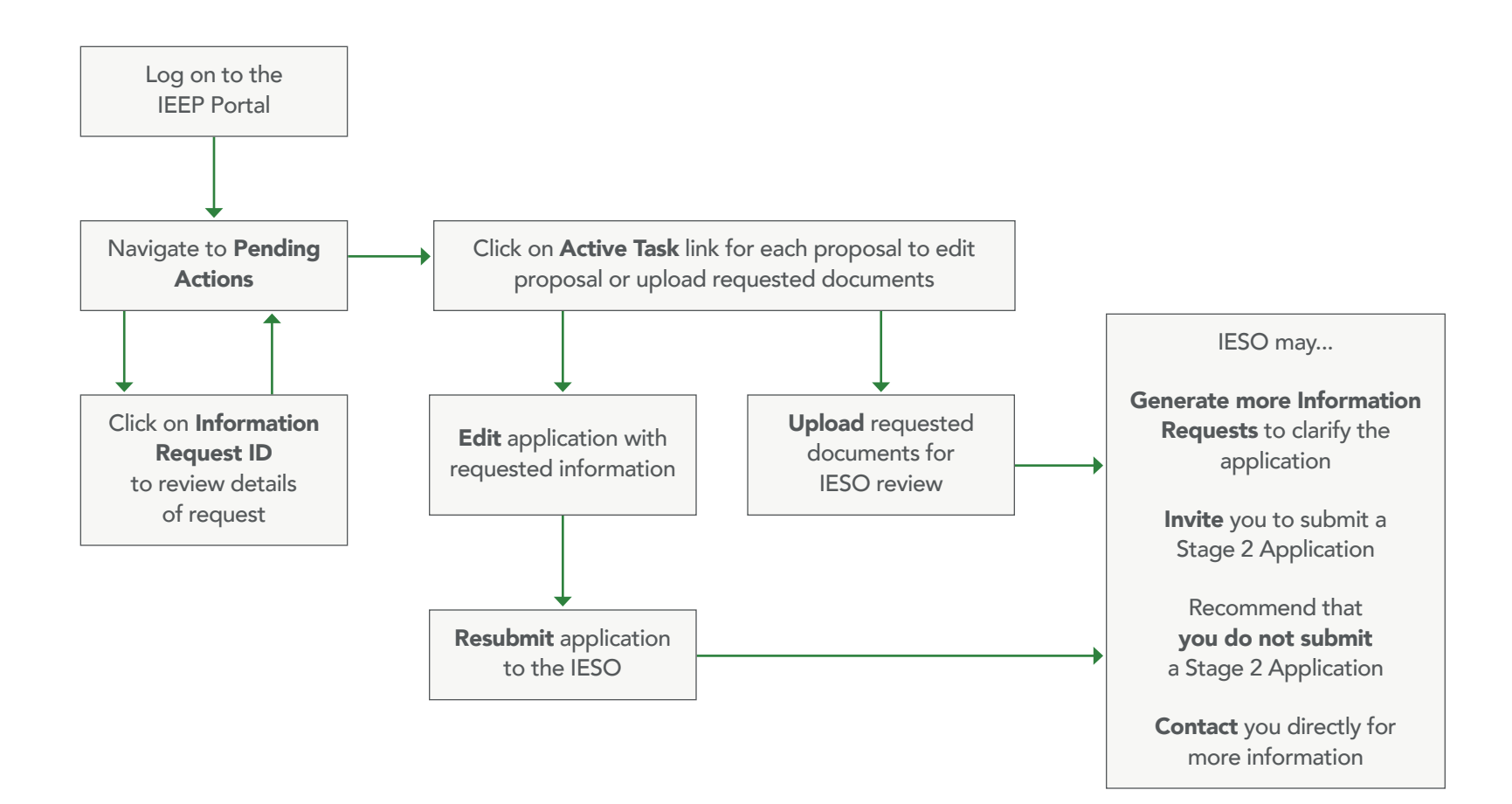

## **ACCESSING THE IEEP PORTAL**

#### Log into the Save on Energy Portal using this link.

For help registering for an Save on Energy Portal account, review our <u>Save on Energy Portal Account Guide</u>. **If you are registered for the Retrofit program you can proceed with Login.** 

Select the Industrial Energy Efficiency Program from the available programs:

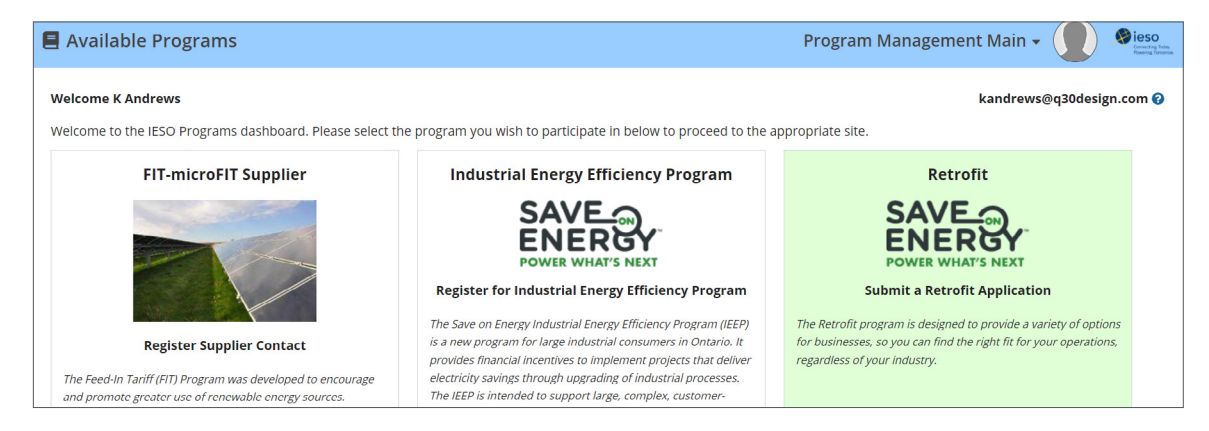

The first time you sign into the IEEP Portal, you will be asked to confirm your name. This screen will not appear again:

| Applicant Registration                            |             | IEEP Applicant Registration + 🎧 तेम् |
|---------------------------------------------------|-------------|--------------------------------------|
| Register for Industrial Energy Efficiency Program | IEEP)       |                                      |
| First Name *                                      | Last Name * |                                      |
| К                                                 | Andrews     |                                      |
| <b>Email</b><br>kandrews@q30design.com            |             |                                      |
|                                                   |             |                                      |
|                                                   |             | COMPLETE REGISTRATION                |

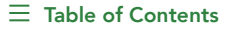

## MENU ITEMS ON THE IEEP PORTAL

Home: This link will return you to the IEEP Home screen, displayed below.

**Pending Actions:** This is where you can edit draft applications and respond to Information Requests (IRs) on submitted applications.

**All Proposals:** This section will list all the applications you have created, both draft and submitted to the IESO. From this screen you can view applications and information requests.

| A<br>Home                    | PENDING ACTIONS ALL PROPOSALS                                                                                                    | IEEP Applicant -                                                                                                    |
|------------------------------|----------------------------------------------------------------------------------------------------|----------------------------------------------------------------------------------------------------|
| ¥∎<br>Hello K                | ndustrial Energy Efficiency Program (IEEP                                                                                                    |                                                                                                    |
| Welcon<br>reques<br>notifica | ne to the application portal for the Save on Energy Industrial Energy Efficier<br>ts and respond to any information requests. All correspondence related to<br>ation of an information request and notification of final decisions. | cy Program (IEEP). This portal is where you can submit a project proposal, see the details of any information<br>your project proposal for IEEP will occur through email, including notification of successful proposal submission,  |
| The IEE<br>The IEE           | P is a new program for large industrial consumers in Ontario. It provides fii<br>P is intended to support large, complex, customer-driven solutions that res                                                                        | nancial incentives to implement projects that deliver electricity savings through upgrading of industrial processes.<br>ult in verifiable electricity system benefits from implementing proven, commercially available technologies. |
| More in                      | nformation on the IEEP is available on the Save On Energy website                                                                                                    |                                                                                                    |
| To beg<br>button             | in the submission of your project proposal for a review of its eligibility (Stag to start.                                                                                                    | e 1), click on All Proposals in the navigation bar at the top of the page, and then click on the Create Proposal                                                                                                    |

The home page of the IEEP Portal. The three menu items are available at the top of the screen.

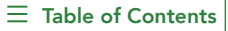

## **CREATING A NEW APPLICATION**

Navigate to All Proposals, and click on the + Create Proposal button at the top left hand corner.

| HOME PENDING A                | CTIONS ALL PROPOSALS |        |               |          |                 |   |            | I         |
|-------------------------------|----------------------|--------|---------------|----------|-----------------|---|------------|-----------|
| + CREATE PROPOSAL             |                      |        |               |          |                 |   |            |           |
| <b>Q</b> Search IEEP Applicat | nt Proposals         | SEARCH | PROPOSAL ID A | ny       |                 | • | STATUS Any |           |
| Proposal Id                   | Project Descript     | tion   |               | Status   | Submission Date |   |            | Last Upda |
|                               |                      |        |               | No items | available       |   |            |           |

| DIRE PENDING ACTIONS ALL PROPOSIALS                                                                                                    |        |                                         | IEDP A                | iplicant • 🕖 |
|----------------------------------------------------------------------------------------------------|--------|-----------------------------------------|-----------------------|--------------|
| Sample project title                                                                                                    |        |                                         |                       |              |
| Applicant Details                                                                                                    |        |                                         |                       |              |
| Company Legal Name *                                                                                                    |        |                                         |                       |              |
| Bohs Manufacturing Inc                                                                                                    |        |                                         |                       |              |
| Primary Contact First Name *                                                                                                    |        | <b>Primary Contact Last Name</b>        | •                     |              |
| ĸ                                                                                                    | 16     | 0 Andrews                               |                       |              |
| Primary Contact Phone Number (Numeric values only) *                                                                                                    |        | Primary Contact Email Addr              | en '                  |              |
| 4169384827                                                                                                    |        | kindrews@g30desigs.com                  |                       |              |
| Secondary Contact First Name                                                                                                    |        | Secondary Contact Last Nam              | ne                    |              |
|                                                                                                    |        |                                         |                       |              |
| Secondary Contact Phone Number (Numeric values only)                                                                                                    |        | Secondary Contact Email Ad              | ldress                |              |
|                                                                                                    |        |                                         |                       |              |
| Address 1*                                                                                                    |        | Address 2                               |                       |              |
| 300 Adeuade 51 W                                                                                                    |        | Suite 207                               |                       |              |
| Address 3                                                                                                    |        | City ·                                  |                       |              |
|                                                                                                    |        | www.onto                                |                       |              |
| Province *                                                                                                    |        | Peszal Code *                           |                       |              |
| un de la companya de la companya de |        | HIT Frances                             |                       |              |
| Country -                                                                                                    |        | Rai Deemper                             | HGT #                 |              |
| Landage                                                                                                    |        |                                         |                       |              |
|                                                                                                    |        |                                         |                       |              |
| Project Details                                                                                                    |        |                                         |                       |              |
| Project Description *                                                                                                    |        | O Single                                |                       |              |
| and the builder and                                                                                                    |        | O Portiolio                             |                       |              |
| Annual Electricity Consumption (Milih) *                                                                                                    |        | Estimated IESO Contribution             | •                     |              |
| 98                                                                                                    |        | 29                                      |                       |              |
| Estimated Mith Reduction *                                                                                                    |        | Estimated Peak kW Reduction             | an*                   |              |
| 5                                                                                                    |        | 200                                     |                       |              |
| Estimated Project Effective Useful Life (EUL) *                                                                                                    |        | Estimated Project In-Service            | Date *                |              |
| 5                                                                                                    |        | 04/25/2022                              |                       |              |
| Estimated Project Labour Cost *                                                                                                    |        | Estimated Capital/Equipment             | H Cost *              |              |
| 20000                                                                                                    |        | 00000                                   |                       |              |
| Estimated Other Project Implementation Cost *                                                                                                    |        | Estimated Total Project Cost<br>1172000 |                       |              |
| Anna Anna Anna Anna A                                                                                                    |        |                                         |                       |              |
| Endownerd advises in                                                                                                    |        | ADDARDONS                               | wanters waves weigh - |              |
| Consident Fread Address *                                                                                                    |        |                                         |                       |              |
| solutions/ferminament.ca                                                                                                    |        |                                         |                       |              |
|                                                                                                    |        |                                         |                       |              |
| Other Financial Incentives                                                                                                    |        |                                         |                       |              |
| Source                                                                                                    |        | Amount                                  |                       |              |
|                                                                                                    | No ite | res available                           |                       |              |
| <b>0</b> Add                                                                                                    |        |                                         |                       |              |
|                                                                                                    |        |                                         |                       |              |
| Documents                                                                                                    |        |                                         |                       |              |
| unano De Destavar                                                                                                    |        |                                         |                       |              |
|                                                                                                    |        |                                         |                       |              |
| CANCEL                                                                                                    |        |                                         | Sea                   | AS DRAFT SUM |

Fill the Application with applicant details and project details. All fields marked with an \* are mandatory to Submit an application.

Note: The portal gives you the flexibility of saving your application as a draft. To save your appliation as a draft, only a few of the \* mandatory fields must be filled.

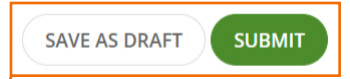

Upload documents to support your application. Required documents for each application include a more detailed description of the proposed project and a signed <u>IEEP Declaration Form</u>.

 $\equiv$  Table of Contents | < Creating a New Application

## BOTTOM OF PAGE ACTIONS ON THE EDIT APPLICATION SCREEN:

**Cancel:** This action will exit the application without saving any information. Clicking on Cancel will delete the application you are currently viewing.

**Save as Draft:** This action will save the application, which can be accessed and edited through the **Pending Actions** screen at a later time. You must fill out all mandatory fields before you can save your application as a draft.

Submit: This action will submit the application to the IESO for review.

Once you submit your application, you will see a confirmation screen, and receive a confirmation email.

## You cannot edit your application, once it has been submitted.

After you submit your application, you will be able to find it listed in **All Proposals**, with the status "Stage 1 Proposal Submitted".

When a reviewer is assigned to your application, your application status will change to "Under Review". You can expect to hear from the IESO with an update to your application.

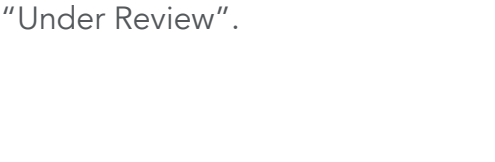

Thank you for your interest in the Save on Energy Industria

Your project proposal will now be reviewed for eligibility. Y

Project proposals are reviewed on a first-come, first-served

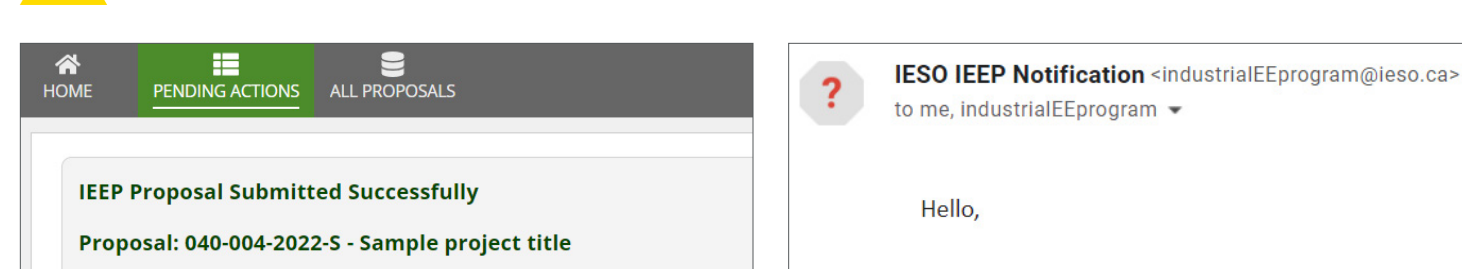

Thank you for your interest in the Save on Energy Industrial Energy Efficiency Pro Your project proposal will now be reviewed for eligibility. You may receive a reque

Project proposals are reviewed on a first-come, first-served basis. You will be noti project. If you have questions about your application status, please contact indust

## **RECEIVING AND ADDRESSING INFORMATION REQUESTS**

There are two types of Information Requests:

- a request for additional documents: the IESO may request that you upload specific documents to support your application
- a request for an edit to be made to the application: the IESO may re-open your application for editing, and ask that you make changes and resubmit

You will also receive an email from the <u>IndustrialEEprogram@ieso.ca</u> informing you that your proposal has an Information Request.

| IESO IEEP Notification <industrialeeprogram@ieso.ca><br/>to me ▼</industrialeeprogram@ieso.ca>                                                                                                    | Fri, 8 Apr, 15:15 (3 days ago)                                             | ☆                | ¢           | : |
|----------------------------------------------------------------------------------------------------|----------------------------------------------------------------------------|------------------|-------------|---|
| Hello,                                                                                                    |                                                                            |                  |             |   |
| During the review of your project proposal for the Save on Energy Industrial Energy Efficiency Program (IEEP), we have noted tha is needed. This information is required for the project proposal review to continue.                                                                                                    | t some additional information o                                            | or clarif        | ication     |   |
| Please access your project proposal to see what information is required to be edited in the IEEP portal. Check your <b>Pending Actic</b> page to see any comments from the reviewer, which may include a separate document detailing the additional information that is provided, the review of your project proposal will continue. | n <b>s</b> in the navigation bar at the<br>s required. Once this informati | top of<br>on has | the<br>been |   |
| Thank you for participating in the Save on Energy IEEP.                                                                                                    |                                                                            |                  |             |   |
| IESO IEEP Team                                                                                                    |                                                                            |                  |             |   |
| ***This is an automated message. Please do not reply to this message***                                                                                                    |                                                                            |                  |             |   |

Log in to the IEEP Portal and navigate to **Pending Actions.** 

Applications that have an Information Request will have a link under the "Information Request ID" column.

| Project Description          |                                               |                                                                                              |                                                                                                    |                                                                                                    |
|------------------------------|-----------------------------------------------|----------------------------------------------------------------------------------------------|----------------------------------------------------------------------------------------------------|----------------------------------------------------------------------------------------------------|
| Project Description          |                                               |                                                                                              |                                                                                                    |                                                                                                    |
|                              |                                               |                                                                                              |                                                                                                    |                                                                                                    |
|                              |                                               |                                                                                              |                                                                                                    |                                                                                                    |
| t ld Active Task             | Project Description                           | Status                                                                                       | Assigned On                                                                                                    |                                                                                                    |
| Edit Proposal                | Example of saved as draft proposal            | Stage One Proposal Initiated                                                                 | 4/11/2022                                                                                                    |                                                                                                    |
| Upload IR Response Documents | Nuts Manufacturing Group                      | Stage One Proposal Assigned for Review                                                       | 4/8/2022                                                                                                    |                                                                                                    |
| Edit Proposal                | Nuts Manufacturing Group                      | Stage One Proposal Assigned for Review                                                       | 4/8/2022                                                                                                    |                                                                                                    |
| Upload IR Response Documents | Nuts Manufacturing Group                      | Stage One Proposal Assigned for Review                                                       | 4/8/2022                                                                                                    |                                                                                                    |
|                              |                                               |                                                                                              |                                                                                                    |                                                                                                    |
|                              | Edit Proposal<br>Upload IR Response Documents | Edit Proposal Nuts Manufacturing Group Upload IR Response Documents Nuts Manufacturing Group | Edit Proposal     Nuts Manufacturing Group     Stage One Proposal Assigned for Review       Upload IR Response Documents     Nuts Manufacturing Group     Stage One Proposal Assigned for Review | Edit Proposal       Nuts Manufacturing Group       Stage One Proposal Assigned for Review       4/8/2022         Upload IR Response Documents       Nuts Manufacturing Group       Stage One Proposal Assigned for Review       4/8/2022 |

 $\equiv$  Table of Contents

#### **VIEWING AN INFORMATION REQUEST:**

Under the **Pending Actions** tab, click on the Information Request ID link to review details about that Information Request. The IESO may include a document that provides more details on the Information Request.

Click on a "Information Request ID" link to navigate to an Information Request detail screen:

| A<br>DME |                | ALL PROPOSALS          |                              |                                    |                                        | IEEP Applicant + | SAVE |
|----------|----------------|------------------------|------------------------------|------------------------------------|----------------------------------------|------------------|------|
|          | Filter By:     |                        |                              |                                    |                                        |                  |      |
|          | Proposal Id    |                        | Project Description          |                                    |                                        | CLEAR SEARCH     |      |
|          | Proposal Id    | Information Request Id | Active Task                  | Project Description                | Status                                 | Assigned On      |      |
|          | 040-007-2022-S |                        | Edit Proposal                | Example of saved as draft proposal | Stage One Proposal Initiated           | 4/11/2022        |      |
|          | 040-024-2022-P | IR-1000002             | Upload IR Response Documents | Nuts Manufacturing Group           | Stage One Proposal Assigned for Review | 4/8/2022         |      |
|          | 040-024-2022-P | IR-1000001             | Edit Proposal                | Nuts Manufacturing Group           | Stage One Proposal Assigned for Review | 4/8/2022         |      |
|          | 040-024-2022-P | IR-1000000             | Upload IR Response Documents | Nuts Manufacturing Group           | Stage One Proposal Assigned for Review | 4/8/2022         |      |

Information Request detail page, including a document with more details about the request:

| IR-1000000 - Please upload a signed copy of the IEEP Form of Declaration |                                                             |                 |                        |  |  |  |  |
|--------------------------------------------------------------------------|-------------------------------------------------------------|-----------------|------------------------|--|--|--|--|
| Summary View Response Documents                                          |                                                             |                 |                        |  |  |  |  |
| s Information                                                            | Requests                                                    |                 |                        |  |  |  |  |
| Information Re                                                           | quest Details                                               |                 |                        |  |  |  |  |
| Proposal Id                                                              | 040-024-2022-P                                              | Milestone       | Stage One              |  |  |  |  |
| Request Id                                                               | IR-1000000                                                  | Creation Date   | Apr 8, 2022            |  |  |  |  |
| Subject                                                                  | Please upload a signed copy of the IEEP Form of Declaration | Applicant Name  | K Andrews              |  |  |  |  |
| Request Type                                                             | Upload Document                                             | Applicant Email | kandrews@q30design.com |  |  |  |  |
| Poquest Status                                                           | Open                                                        |                 |                        |  |  |  |  |

#### **RESPONDING TO AN INFORMATION REQUEST:**

To complete the Information Request, navigate to the **Pending Actions** tab and click on the **Active Task** for that application. The task may be **Edit Proposal** or **Upload IR Response Documents**.

| <b>А</b><br>Номе | PENDING ACTIONS | ALL PROPOSALS          |                              |                                    | IEI                                    | EP Applicant - |  |
|------------------|-----------------|------------------------|------------------------------|------------------------------------|----------------------------------------|----------------|--|
|                  | Filter By:      |                        |                              |                                    |                                        |                |  |
|                  | Proposal Id     |                        | CLEAR SEARCH                 |                                    |                                        |                |  |
|                  |                 |                        |                              |                                    |                                        |                |  |
|                  | Proposal Id     | Information Request Id | Active Task                  | Project Description                | Status                                 | Assigned On    |  |
|                  | 040-007-2022-S  |                        | Edit Proposal                | Example of saved as draft proposal | Stage One Proposal Initiated           | 4/11/2022      |  |
|                  | 040-024-2022-P  | IR-1000002             | Upload IR Response Documents | Nuts Manufacturing Group           | Stage One Proposal Assigned for Review | 4/8/2022       |  |
|                  | 040-024-2022-P  | IR-1000001             | Edit Proposal                | Nuts Manufacturing Group           | Stage One Proposal Assigned for Review | 4/8/2022       |  |
|                  | 040-024-2022-P  | IR-1000000             | Upload IR Response Documents | Nuts Manufacturing Group           | Stage One Proposal Assigned for Review | 4/8/2022       |  |

**Edit Proposal:** This will allow you to edit the fields in a draft application, or amend the application in response to an Information Request.

| E |                     | E ALL PROPOSALS                    | IEEP Applicant +                |
|---|---------------------|------------------------------------|---------------------------------|
|   | 040-024-20          | 022-P - Nuts Manufacturing Group   |                                 |
|   | Applicant Detail    | S                                  |                                 |
|   | Envirogroup Ltd     | ne *                               | 15/50                           |
|   | Primary Contact Fir | st Name *                          | Primary Contact Last Name *     |
|   | К                   | 1/50                               | Andrews 7/50                    |
|   | Primary Contact Ph  | one Number (Numeric values only) * | Primary Contact Email Address * |

Edit Proposal will navigate to a version of the application that you can edit.

**Upload IR Response Documents:** This will navigate you to a screen to upload supporting documents. You can upload multiple documents to an IR response. There is a 75 MB upload limit on a document.

| required document<br>TXT - < 1 KB |  |
|-----------------------------------|--|
|                                   |  |
| + C Drop files here               |  |
|                                   |  |

Upload IR Response Documents will navigate to a document upload screen for that application.

When you respond to an Information Request by amending and resubmitting your application, or by uploading additional documents, your application will be returned to the IESO for review.

## UNDERSTANDING THE PENDING ACTIONS SECTION WHAT APPEARS HERE AND WHAT YOU CAN DO HERE

The **Pending Actions** section is where you will be able to **edit applications and respond to Information Requests**. Submitted applications without information requests will not appear on this screen.

| IS ALL PROPOSALS       |                              |                                                                                                    | 1                                                                                                    | IEEP Applicant + 🌔 🖁                                                                                                    |
|------------------------|------------------------------|----------------------------------------------------------------------------------------------------|----------------------------------------------------------------------------------------------------|----------------------------------------------------------------------------------------------------|
|                        |                              |                                                                                                    |                                                                                                    |                                                                                                    |
|                        | Project Description          |                                                                                                    |                                                                                                    | CLEAR SEARCH                                                                                                    |
| Information Request Id | Active Task                  | Project Description                                                                                                    | Status                                                                                                    | Assigned On                                                                                                    |
|                        | Edit Proposal                | Example of saved as draft proposal                                                                                                    | Stage One Proposal Initiated                                                                                                    | 4/11/2022                                                                                                    |
| IR-1000002             | Upload IR Response Documents | Nuts Manufacturing Group                                                                                                    | Stage One Proposal Assigned for Review                                                                                                    | 4/8/2022                                                                                                    |
| IR-1000001             | Edit Proposal                | Nuts Manufacturing Group                                                                                                    | Stage One Proposal Assigned for Review                                                                                                    | 4/8/2022                                                                                                    |
| IR-1000000             | Upload IR Response Documents | Nuts Manufacturing Group                                                                                                    | Stage One Proposal Assigned for Review                                                                                                    | 4/8/2022                                                                                                    |
|                        | s ALL PROPOSALS              | S     ALL PROPOSALS       Project Description       Information Request Id       Active Task       Information Request Id     Active Task       IR-1000002     Upload IR Response Documents       IR-1000001     Edit Proposal       IR-1000000     Upload IR Response Documents | S       ALL PROPOSALS         Project Description         Project Description         Information Request Id         Active Task       Project Description         E       Information Request Id       Active Task         I       Information Request Id       Active Task         I       Information Request Id       Edit Proposal         I       IR-1000002       Upload IR Response Documents       Nuts Manufacturing Group         I       IR-1000001       Edit Proposal       Nuts Manufacturing Group         I       IR-1000000       Upload IR Response Documents       Nuts Manufacturing Group | S       ALL PROPOSALS         VICTOR       Project Description         VICTOR       Project Description         VICTOR       VICTOR         VICTOR       Active Task         VICTOR       Project Description         VICTOR       Status         VICTOR       Edit Proposal         VICTOR       Edit Proposal         VICTOR       Stage One Proposal Initiated         VICTOR       VICTOR         VICTOR       Edit Proposal         VICTOR       VICTOR         VICTOR       Stage One Proposal Assigned for Review         VICTOR       IR-1000001       Edit Proposal         VICTOR       Nuts Manufacturing Group       Stage One Proposal Assigned for Review         VICTOR       IR-1000000       Upload IR Response Documents         VICTOR       Nuts Manufacturing Group       Stage One Proposal Assigned for Review |

The Pending Actions page, listing one draft application and three applications with a pending Information Request.

#### **PENDING ACTIONS – PROPOSAL ID COLUMN:**

Clicking on an application ID link under the **Proposal ID** column will navigate to a **read-only view** of that application.

| 040-024-202                       | 040-024-2022-P - Nuts Manufacturing Group     |                        |  |  |  |  |
|-----------------------------------|-----------------------------------------------|------------------------|--|--|--|--|
| Summary Informati                 | on Requests                                   |                        |  |  |  |  |
| Proposal Status - S               | itage One Proposal Assigned for Review        |                        |  |  |  |  |
| Applicant Details                 |                                               |                        |  |  |  |  |
| Company Legal<br>Name             | Envirogroup Ltd                               |                        |  |  |  |  |
| Primary Contact<br>First Name     | K Primary Contact Last<br>Name                | Andrews                |  |  |  |  |
| Primary Contact<br>Phone Number   | 4168293840 Primary Contact<br>Email Address   | kandrews@q30design.com |  |  |  |  |
| Secondary Contact<br>First Name   | John Secondary Contact<br>Last Name           | Minarie                |  |  |  |  |
| Secondary Contact<br>Phone Number | 3149283039 Secondary Contact<br>Email Address |                        |  |  |  |  |

A read-only view of a draft proposal, reached from the "Proposal ID" link in the Pending Actions section

In this view, you can also click on the **Information Requests** button at the top of the page to view a list of any Information Requests for that application.

#### PENDING ACTIONS – INFORMATION REQUEST ID COLUMN:

Clicking on an information request ID will navigate you to a screen with the details of that Information Request.

| S Information Requests      |  |  |  |  |  |  |
|-----------------------------|--|--|--|--|--|--|
| Information Request Details |  |  |  |  |  |  |
|                             |  |  |  |  |  |  |
|                             |  |  |  |  |  |  |
|                             |  |  |  |  |  |  |
|                             |  |  |  |  |  |  |
|                             |  |  |  |  |  |  |
|                             |  |  |  |  |  |  |
|                             |  |  |  |  |  |  |

The details of an Information Request, including a document uploaded from the IESO with more information.

#### **PENDING ACTIONS – ACTIVE TASK COLUMN:**

The links in the **Active Task** column will allow you to edit a draft application, edit an application in response to an Information Request, or upload documents in response to an information request.

**Edit Proposal:** This action will allow you to make changes to a draft application, or to update the details of a submitted application in response to an Information Request.

**Upload IR Response documents:** This action will allow you to upload additional documents in response to an information request about a submitted application.

### **PENDING ACTIONS – STATUS COLUMN:**

**Stage One Proposal Initiated:** This is an application that has been saved as a draft and can be further edited.

**Stage One Proposal Submitted:** The application has been successfully received by the IESO and is waiting assignment to a technical reviewer. An Application cannot be edited after submission, unless an Information Request is provided.

**Stage One Proposal Under Review:** This is an application that has been submitted, and has been assigned to a technical reviewer by the IESO, as such it is still under review by the IESO pending the issuance of a final decision.

**Stage One Proposal Approved:** The application has been accepted by the IESO and the applicant has been invited to submit a stage two proposal.

**Stage One Proposal Not Eligible for Stage Two:** The IESO does not recommend that a stage two proposal be developed and submitted for the project.

## UNDERSTANDING THE ALL PROPOSALS SECTION WHAT APPEARS HERE, AND WHAT YOU CAN DO

The **All Proposals** section lists any draft or submitted proposal, and identifies what stage it is in. The **All Proposals** screen is also where you can initiate a new application.

To modify an in-progress draft proposal or respond to an Information Request, navigate to the **Pending Actions** section and use the **Active Task** column.

| HOME PENDING ACTION            |                              |                                   |             |                              |                 | IEEP Applicant - |
|--------------------------------|------------------------------|-----------------------------------|-------------|------------------------------|-----------------|------------------|
| + CREATE PROPOSAL              | )                            |                                   |             |                              |                 | ٤ ۲. ۵           |
| <b>Q</b> Search IEEP Applicant | t Proposals                  | SEARCH                            | PROPOSAL ID | Any -                        | STATUS Any      | •                |
| Proposal Id                    | Project Description          |                                   |             | Status                       | Submission Date | Last Update Date |
| 040-025-2022-S                 | Energy Efficiency Initiative | Energy Efficiency Initiative 2025 |             | Stage One Proposal Initiated | 4/5/2022        | 4/5/2022         |
| 040-024-2022-P                 | Nuts Manufacturing Group     | )                                 |             | Stage One Proposal Submitted | 4/5/2022        | 4/5/2022         |
| 040-004-2022-S                 | Sample project title         | Sample project title              |             | Stage One Proposal Submitted | 4/5/2022        | 4/5/2022         |
|                                |                              |                                   |             |                              |                 |                  |

The All Proposals section, including the "+ Create Proposal" button for new applications, and a listing of all existing applications.

#### ALL PROPOSALS – PROPOSAL ID COLUMN:

If you click on a link under the **Proposal ID** column, you will see a read-only view of the proposal.

| HOME PENDING ACT                  | IONS ALL PROPOSALS          |                                    | IEEP Applicant -       |
|-----------------------------------|-----------------------------|------------------------------------|------------------------|
| 040-004-202                       | 2-S - Sample project title  | 2                                  |                        |
| Summary Informat                  | on Requests                 |                                    |                        |
| Proposal Status - S               | tage One Proposal Initiated |                                    |                        |
| Applicant Details                 |                             |                                    |                        |
| Company Legal<br>Name             | Bolts Manufacturing Inc     |                                    |                        |
| Primary Contact<br>First Name     | К                           | Primary Contact Last<br>Name       | Andrews                |
| Primary Contact<br>Phone Number   | 4169384827                  | Primary Contact<br>Email Address   | kandrews@q30design.com |
| Secondary Contact<br>First Name   |                             | Secondary Contact<br>Last Name     |                        |
| Secondary Contact<br>Phone Number |                             | Secondary Contact<br>Email Address |                        |

Clicking on the Proposal ID column under "All Proposals" will navigate to a non-editable view of that application.

#### ALL PROPOSALS – STATUS COLUMN:

**Stage One Proposal Initiated:** This is a non-submitted application that has been saved as a draft. It has not been submitted to the IESO for review.

**Stage One Proposal Submitted:** The application was submitted to the IESO for review.

**Stage One Proposal Assigned for Review:** The application was submitted and there is an Information Request to address.

**Stage One Proposal Approved:** The application has been accepted by the IESO and the applicant has been invited to submit a stage two proposal.

**Stage One Proposal Not Eligible for Stage Two:** The IESO does not recommend that a stage two proposal be developed and submitted for the project.

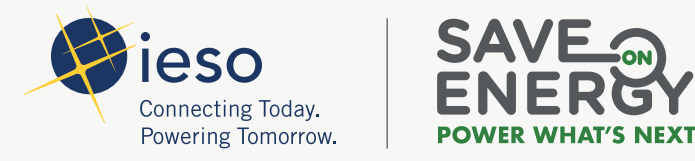

#### **CONTACT US**

If you have any questions or need help using the IEEP Portal, please email the IESO at <u>IndustrialEEprogram@ieso.ca</u>

- in linkedin.com/showcase/saveonenergy-ontario
- <u>twitter.com/SaveonEnergyOnt</u>
- facebook.com/SaveonEnergyOntario